# Catalogue en ligne

### GUIDE D'UTILISATION

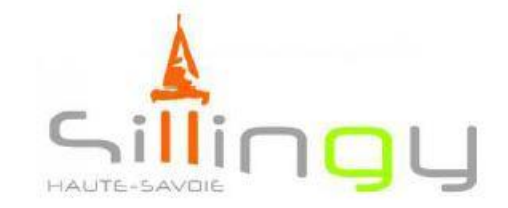

BIBLIOTHÈQUE MUNICIPALE

# Accéder au catalogue en ligne

Rendez-vous sur le site : <u>http://karvi.fr/sillingyopac</u>

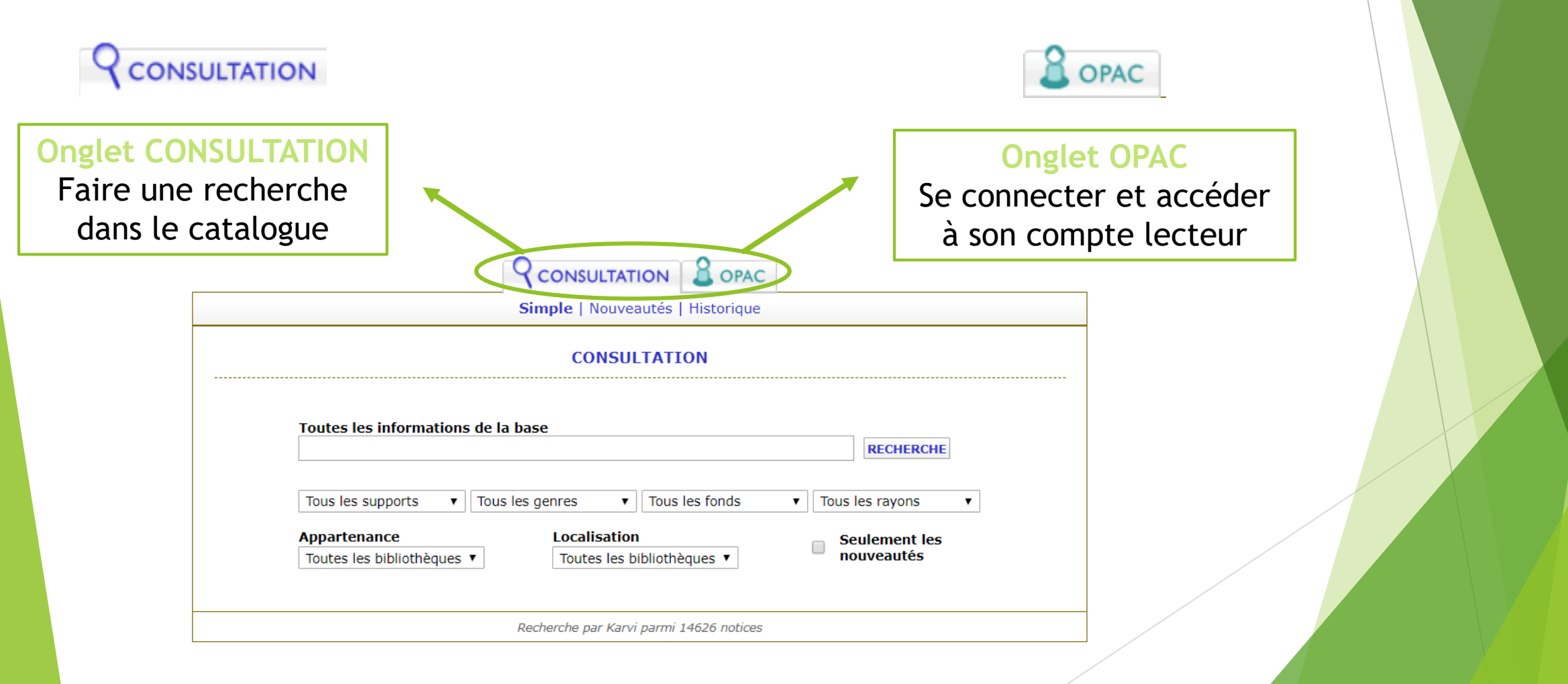

# Consultation

### Faire une recherche dans le catalogue

TATION

### CONSULTATION

| aurélie valognes          |                                  | RECHERCHE                           |
|---------------------------|----------------------------------|-------------------------------------|
| Town los overentes and To |                                  |                                     |
| Tous les supports V       | Tous les genres 🔹 Tous les fonds | <ul> <li>Tous les rayons</li> </ul> |
| Appartenance              | Localisation                     | Seulement les                       |

- Dans le bandeau de recherche : par auteur, par titre ou par sujet
- Possibilité de sélectionner des critères :
  - Un support (livre / périodique / cd-lu / DVD-vidéo)
  - Un genre ou un rayon (roman, policier, BD, documentaire, etc.)
  - Un fonds (adulte/jeunesse)
  - Seulement les nouveautés (documents de moins de 4 mois)

# Consultation

Exemple de recherche dans le catalogue

CONSULTATION

- Inscrire le nom de l'auteur dans le bandeau de recherche
- Cliquer sur recherche

| aurélie valognes                      | RECHERCHE                                    |                                 |
|---------------------------------------|----------------------------------------------|---------------------------------|
|                                       |                                              |                                 |
| Tous les supports 🔹 Tou               | us les genres 🔹 Tous les fonds               | ▼ Tous les rayons               |
| Tous les supports   Tou  Appartenance | us les genres   Tous les fonds  Localisation | ▼ Tous les rayons Seulement les |

CONSULTATION

- La recherche donne 6 résultats :
  - Cliquer sur le bouton « Afficher les résultats »
  - Ou affiner la recherche avec des critères

Il y a 6 résultats : vous pouvez les afficher ou affiner votre recherche.

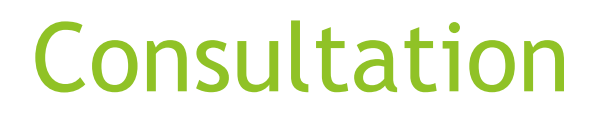

Exemple de recherche dans le catalogue

CONSULTATION

### Affichage des résultats :

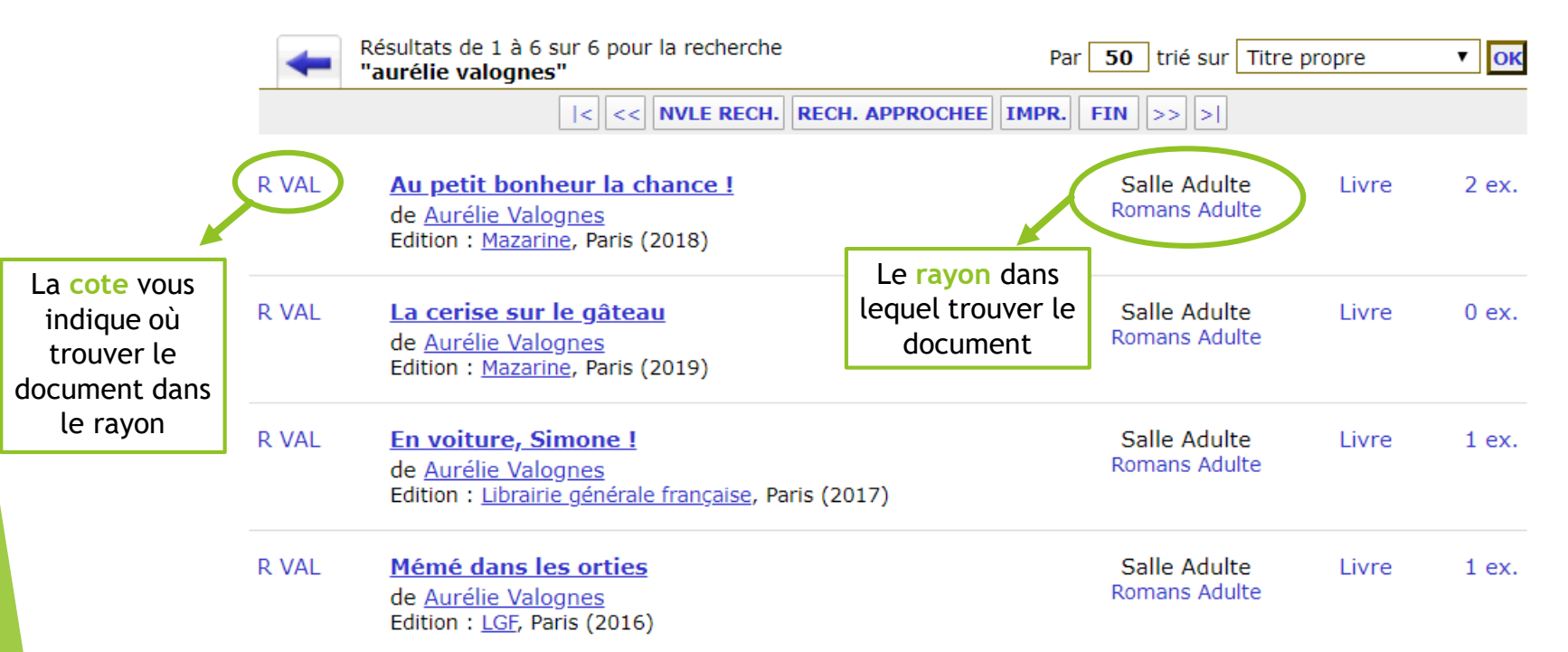

Cliquer sur un titre pour accéder à la notice détaillée

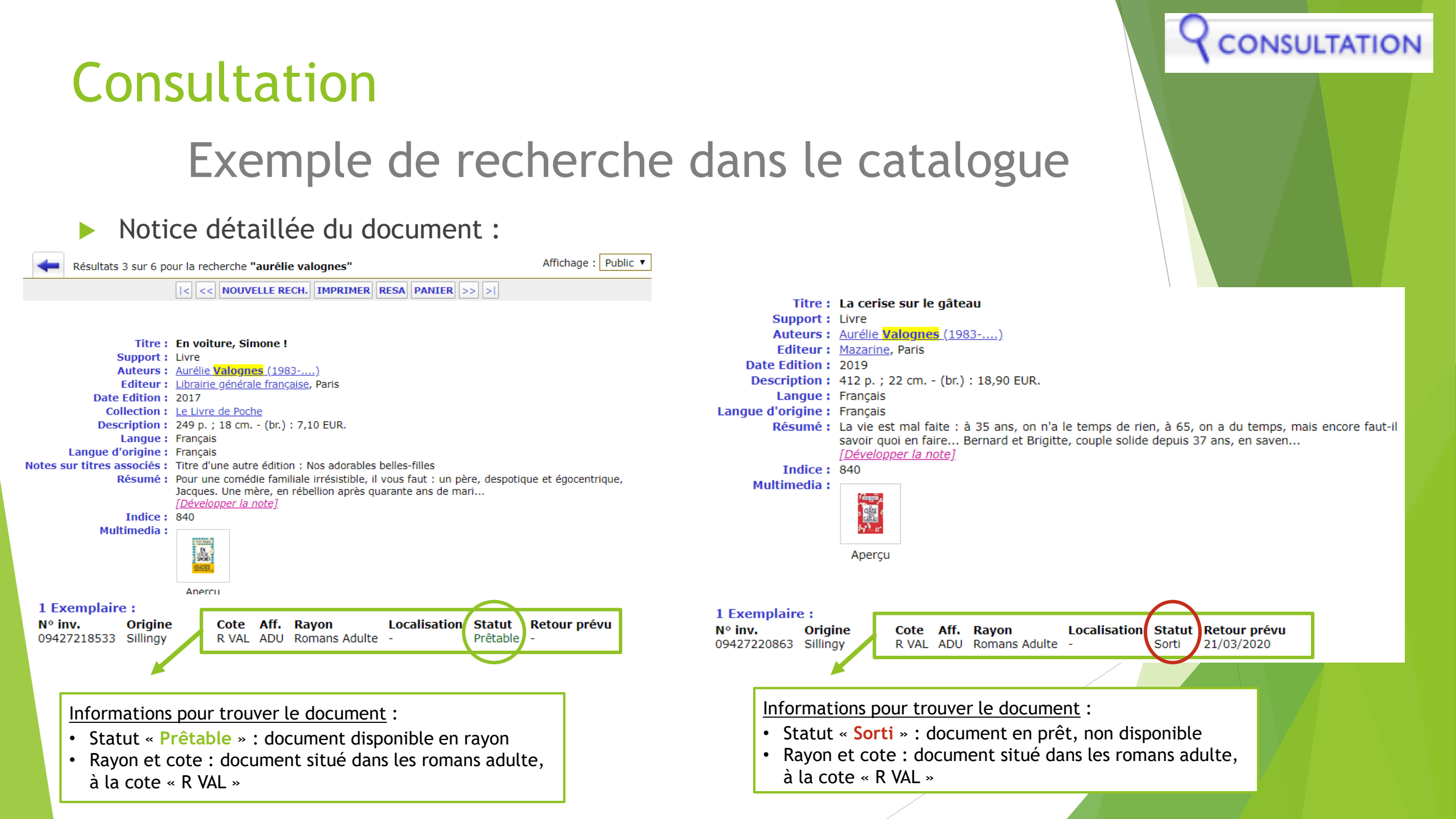

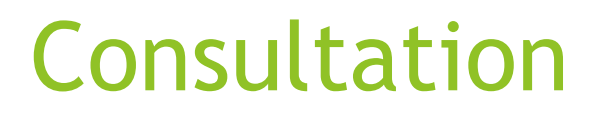

### Réserver un document

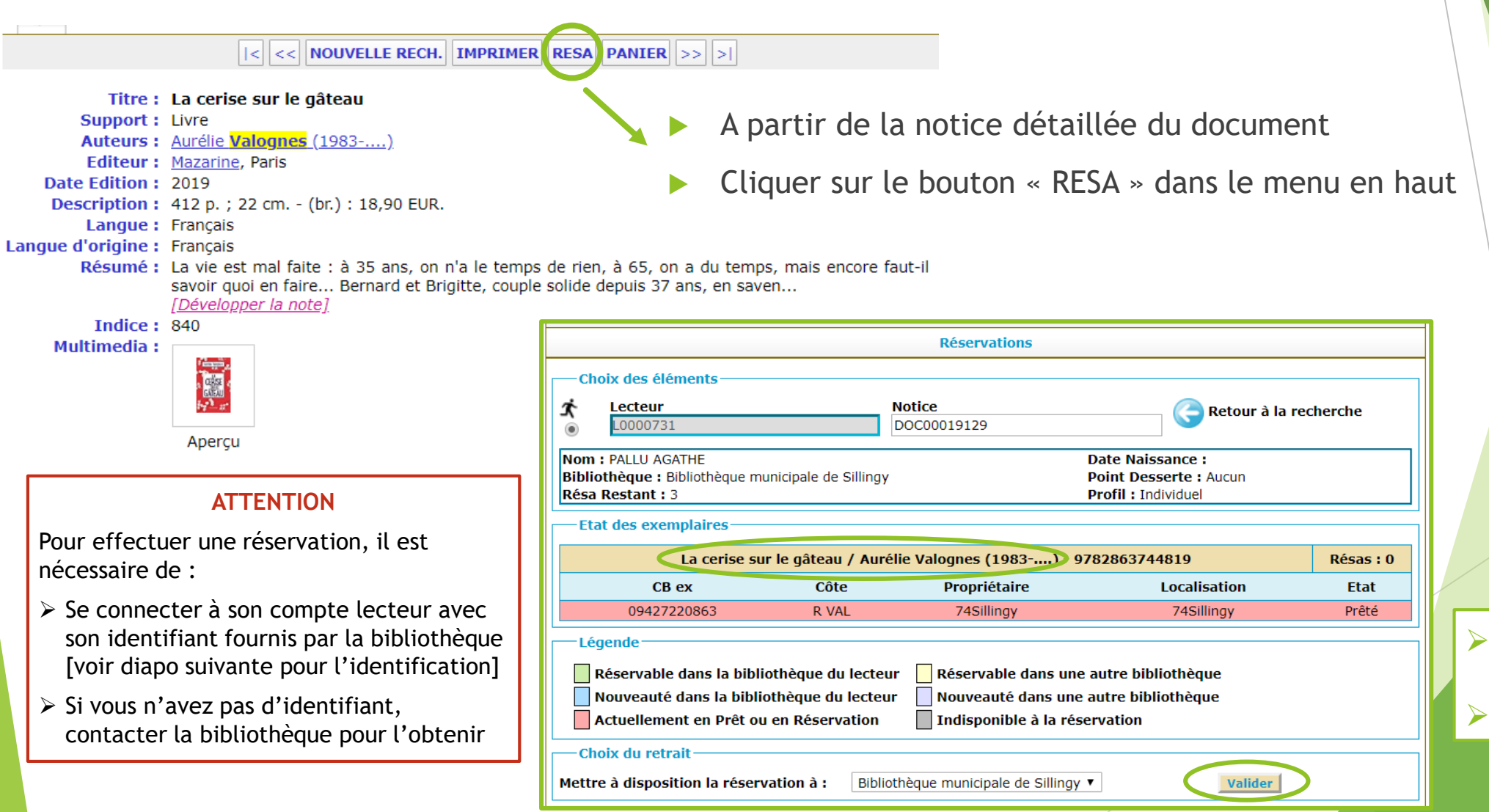

Vérifier le titre du document à réserver Valider

CONSULTATION

# OPAC : Compte lecteur Accéder à votre compte lecteur

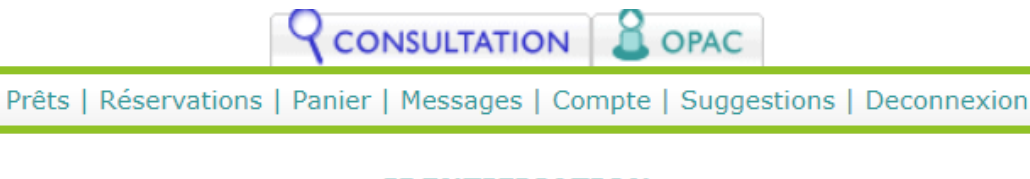

### IDENTIFICATION

#### Première connexion

Votre mot de passe initial correspond à votre date de naissance au format JJ/MM/AAAA (ne pas oublier les slashs). Pour des raisons de sécurité, il est préférable de changer votre mot de passe lors de votre première connexion.

#### Mot de passe oublié

Si vous ne vous souvenez plus de votre mot de passe, vous devez contacter votre bibliothèque afin de ré-initialiser votre compte utilisateur.

Après ré-initialisation, votre mot de passe sera de nouveau votre date de naissance.

N° de carte L0000731 Mot de passe ••••••

### Identification

- Le n° de carte est fourni par la bibliothèque (si vous ne l'avez pas, vous pouvez en faire la demande)
- Le mot de passe initial est votre date de naissance

Le compte lecteur vous permet d'accéder à :

- Vos prêts en cours
- Vos réservations : consulter la liste de vos documents réservés
- Message : contacter la bibliothèque (privilégier mail / téléphone)
- Votre compte : modifier vos coordonnées et mot de passe
- Suggestions : faire des suggestions d'achat

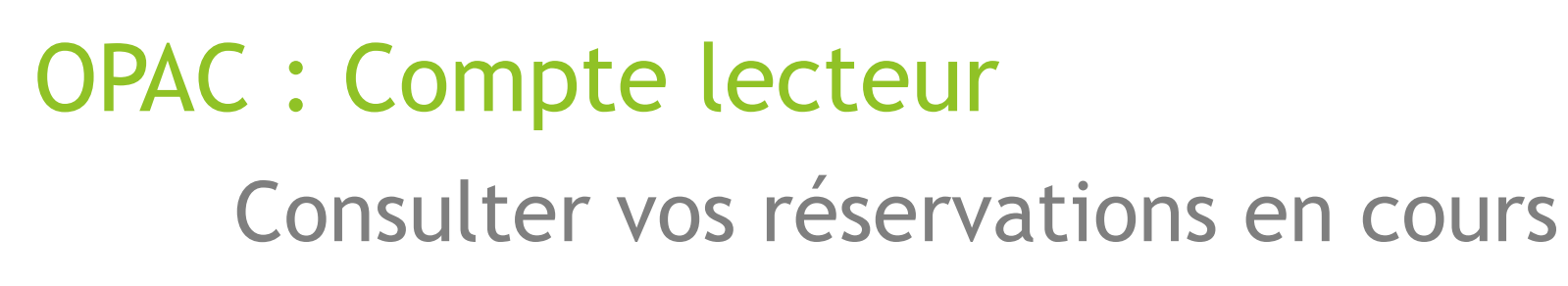

| <b>Q</b> CONSULTATION                                                                                                    |                                                |
|----------------------------------------------------------------------------------------------------|------------------------------------------------|
| Prêts   <b>Réservations</b>   Panier   Messages                                                                                                    | Compte   Suggestions   Deconnexion             |
| CONSULTATION DES<br>PALLU AG                                                                                                    | RESERVATIONS<br>ATHE                           |
| Réservations actives du lecteur                                                                                                    |                                                |
| Les réservations disponibles (en vert foncé) sont à                                                                                                    | retirer au plus vite dans votre bibliothèque ! |
| Réservation du : 10/05/2020<br>Bibliothèque municipale de Sillingy - Rang 01 / 01<br>[Livre] La cerise sur le gâteau / Aurélie Valognes<br>Notice DOC00019129 | Réservation validée, en attente d'affectati    |
| Supprimer les résas cochées                                                                                                    |                                                |
| Réservations actives pour le Regroupement                                                                                                    |                                                |
| Les réservations disponibles (en vert foncé) sont à                                                                                                    | retirer au plus vite dans votre bibliothèque ! |

- Visualiser la liste des documents réservés
  - Sur votre compte
  - Sur le compte des personnes de votre regroupement

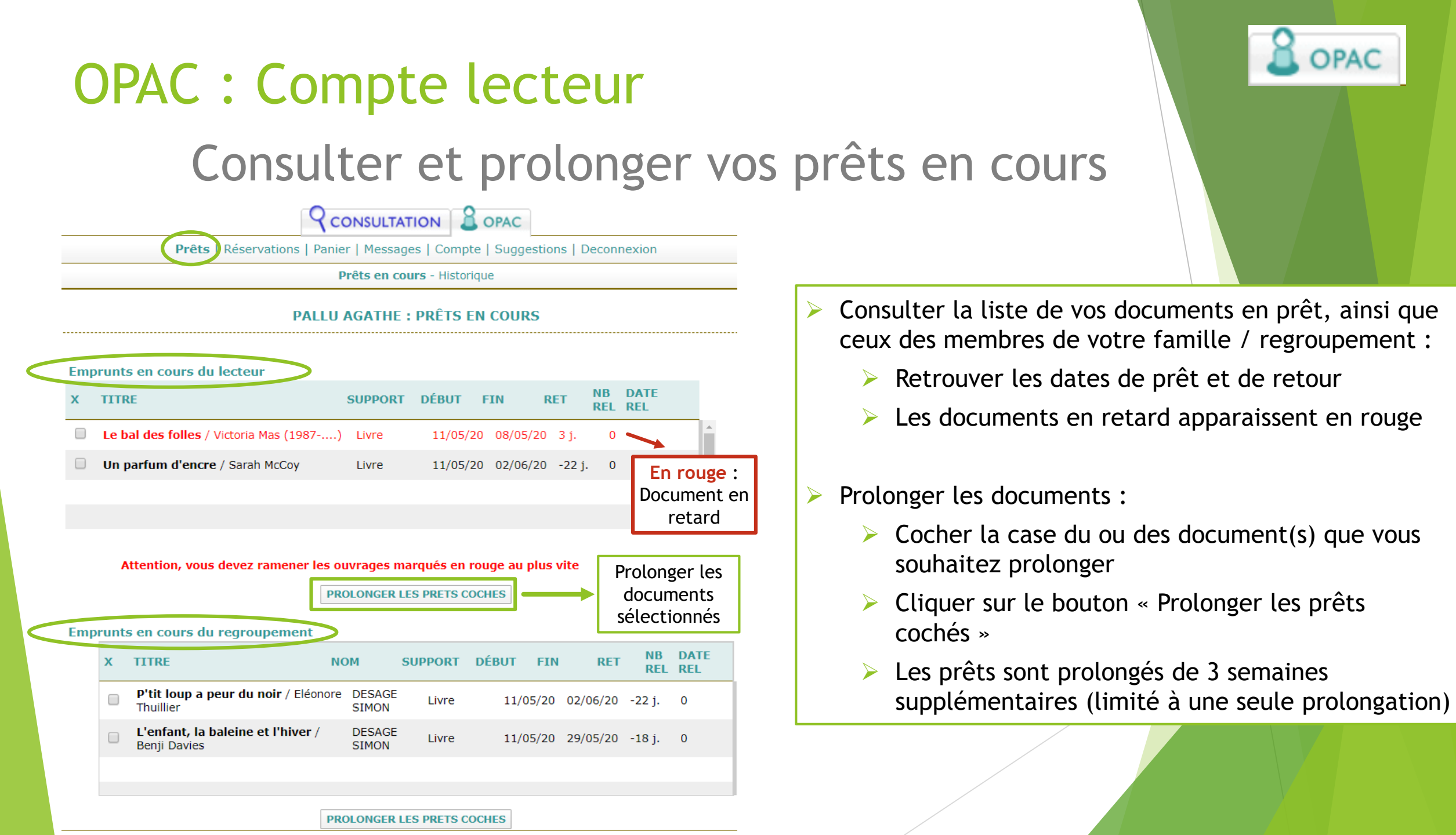